# Tutoriel de montage vidéo basique

Dans le cadre de vos présentations ou cours en ligne, il peut être utile de proposer des extraits de vidéos. Ce tutoriel vous propose de vous initier au découpage de séquences vidéos.

Le logiciel VideoPad est gratuit dans sa version démonstration, réservée à une utilisation privée non commerciale, et ne propose que les éléments basiques, qui permettent d'effectuer des manipulations suffisantes pour découper un fichier vidéo.

### PREPARATION DE LA VIDEO A DECOUPER

En amont du travail sur VideoPad, il est préférable de définir les <u>timecodes</u> des extraits que vous souhaitez découper.

Il faut ouvrir votre fichier dans un lecteur multimedia, du type VLC, et noter les éléments suivants pour chaque extrait.

- Timecode (TC) in : point d'entrée de l'extrait au format hh : mm : ss
- TC out : point de sortie de l'extrait au format hh : mm : ss
- optionnel : description de l'extrait
- •

| Numéro de l'extrait | 1                             | 2                      |  |
|---------------------|-------------------------------|------------------------|--|
| TC in               | 00:01:24                      | 00:04:32               |  |
| TC out              | 00:01:42                      | 00:06:17               |  |
| Description         | Réaction de                   | Extrait d'un cours sur |  |
|                     | fermentation sur des cellules | la fermentation        |  |

# **OUVERTURE DE VIDEOPAD**

### Ouverture du logiciel VideoPad

Une fenêtre s'affiche lors de l'ouverture de VideoPad.

Comme il n'est pas nécessaire de créer un projet pour effectuer un montage, cliquer sur Fermer en bas à droite de la fenêtre.

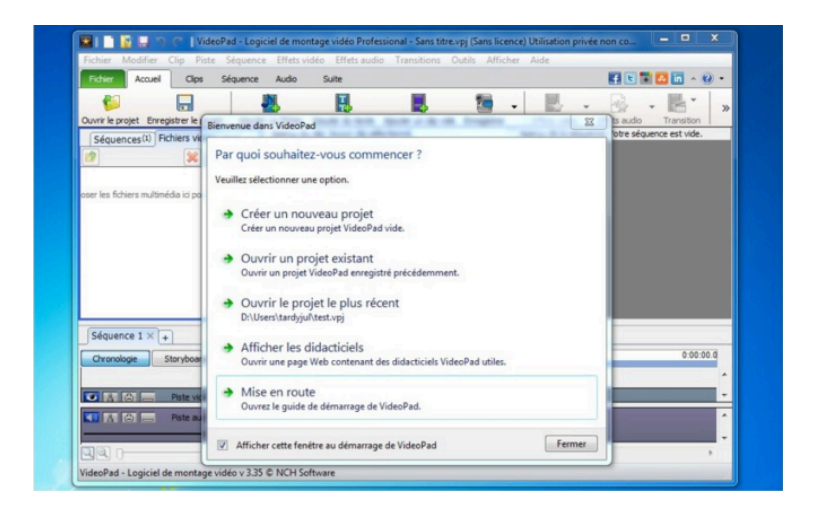

L'écran d'accueil du logiciel s'affiche.

| 😰 🗋 😰 🔤 🥑 ce VideoPad - Logiciel de montage vidéo Professional - Sans titre.vpj" (Sans licence) Utilisation privée non commerciale uniquement |                                                 |           |
|----------------------------------------------------------------------------------------------------|-------------------------------------------------|-----------|
| Fichier Modifier Clip Piste Sequence Effets video Effets audio Transitions Outils Afficher Aide                                               | 13                                              |           |
|                                                                                                    | America Experience a valera                     |           |
| Séquences (1) Fichiers vidéo Fichiers audio Images + Aperçu du dp: Aucun dp sélectomé.                                                        | Aperçu de la séquence: Votre séquence est vide. |           |
|                                                                                                    |                                                 |           |
| Déposer les fichiers multimédia id pour ajouter des dips                                                                                      |                                                 |           |
|                                                                                                    |                                                 |           |
|                                                                                                    |                                                 |           |
|                                                                                                    |                                                 |           |
| NCH Software                                                                                                    | NCH Softwa                                      |           |
|                                                                                                    |                                                 |           |
|                                                                                                    |                                                 |           |
| Séquence 1 × +                                                                                                    |                                                 | 0.00.00.0 |
| urunanda ara jovaru                                                                                                    |                                                 |           |
| Rete vidéo 1 Gisser déclarer vos clas vidéo, de texte et d'inaces id                                                                          |                                                 |           |
|                                                                                                    |                                                 |           |
| 🖸 🔨 👝 Pate audo 1 Classez déplacez vos class audio id                                                                                         |                                                 | ^         |
|                                                                                                    |                                                 |           |
|                                                                                                    |                                                 |           |
| Videolad - Logiciel de montane vidéo y 3.25 © NCH Software                                                                                    |                                                 |           |

### Présentation de l'interface VideoPad

| Fichier Modifier Clip Pitte Sequence Effets vidéo Effets audio Transitions: Outlis Afficher Aide                                                                                                    |                |
|----------------------------------------------------------------------------------------------------|----------------|
| Folie Acuel Clas Séguence Audo Suite                                                                                                    |                |
| rer kerzente Erregeber ke projet Agusten in feher Agusten da kenke Agusten un 2 ges Erregeber kerzente in volle and die Walter auf die Wahr ander wei ander wei ander                                                                                                    | Cotore Advetor |
| Sequences(1) Hones woek-with Pichers audo Images +                                                                                                    |                |
|                                                                                                    |                |
| Actualmente 1020000<br>Envies 2020000<br>Envies 2020000                                                                                                    |                |
| Mathemetic         Mathemetic         Mathematic         Mathematic         Mathema                                                                                                    |                |
| Actualment:         10:00:00         Actualment:         10:00:00                                                                                                    | 100.001        |
| Staurnes 1 × +<br>Chronologe Staryboard 19:90.9                                                                                                    | 0 00 00 1      |
| Andement: 10000<br>Andement: 10000<br>Security: 10000<br>Security: 10000<br>Securi                                                                      | 10101          |
| Andelment: 10000<br>Andelment: 20000<br>Source 1 X +<br>Chandage Staryband 19999<br>Puts vole 1 Geneze deplacer van depa voles, de texte et d'mages to                                                                                                    | 200.00.0       |
| Anderenet : 2010.00<br>Anderenet : 2010.00<br>Sorre : 2010.00<br>Sorre : 2010.00                                                                        |                |
| Anderenet: 120000<br>Anderenet: 20000<br>Serie: 200000<br>Serie: 20000<br>Serie: 20000<br>Serie:                    | 0.00.00.0      |
| Audiement: 100000<br>Audiement: 10000<br>Serie: 00000<br>Serie: 00000<br>Serie: 00000<br>Serie: 00000<br>Serie: 00000<br>Serie: 0000<br>Serie: 00000<br>Serie: 0000<br>Serie: 00000<br>Serie: 0000<br>Serie: 0000<br>Serie: 00000<br>Serie: 0000 | 100 DD 1<br>   |

- 1 Fenêtre de fichiers
- 2 Aperçu du clip
- 3 Aperçu de la séquence
  4 Ligne temporelle

## **DECOUPAGE D'UN FICHIER VIDEO AVEC VIDEOPAD**

#### Insertion d'un fichier vidéo dans VideoPad

Pour ajouter un fichier source, cliquer sur l'icône ajouter un fichier au-dessus de la fenêtre 1.

| 🔀   📄     |             | ) 🦳 🛛 Vi     | deoPad - Logi    | ciel de mo    | ontage  | vidéo Profess  | ional - Sans ti | tre.v |
|-----------|-------------|--------------|------------------|---------------|---------|----------------|-----------------|-------|
| Fichier   | Modifier    | Clip Pi      | ste Séquence     | Effets        | vidéo   | Effets audio   | Transitions     | 0     |
| Fichier   | Accueil     | Clips        | Séquence         | Audio         | S       | uite           |                 |       |
| 6         | ]           |              |                  | 2.            |         | T              |                 |       |
| Ouvrir le | projet Enre | gistrer le p | rojet Ajouter    | un fichier    | Ajout   | ter du texte 🛛 | jouter un dip v | /ide  |
| Séqu      | ences(1) F  | ichiers vid  | éo Fichiers au   | udio Ima      | ges 4   | F              |                 | Aper  |
|           |             |              |                  |               |         |                |                 |       |
|           | Dép         | ooser les fi | hiers multimédia | a ici pour aj | outer o | des clips      |                 |       |

Les formats d'entrée pris en charge par VideoPad sont les suivants :

- avi, mpeg, wmv, divX, Xvid, mpeg, mp4, mov, asf, vob, ogm, .3gp, H.264, RM et de nombreux autres.

Les formats de sortie pris en charge sont les suivants :

- avi, wmv, mpg, 3gp, mp4, mov, téléphones mobiles.

Le fichier ouvert sera placé dans la fenêtre de clip, à partir de laquelle le montage sera effectué.

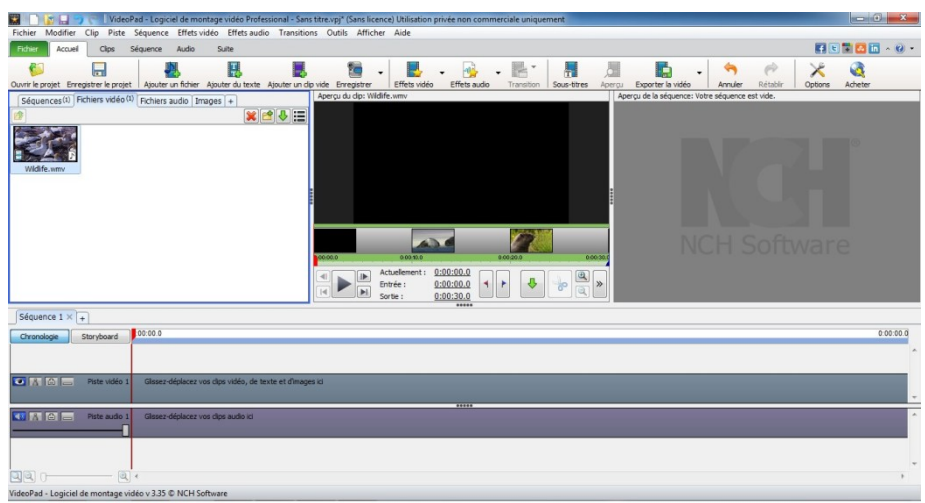

### Découper un clip en séquence

#### Point de départ

Dans la fenêtre de clip, placer la barre à la borne de départ préalablement définie. Cliquer sur le drapeau rouge pour marquer le point de départ de la séquence.

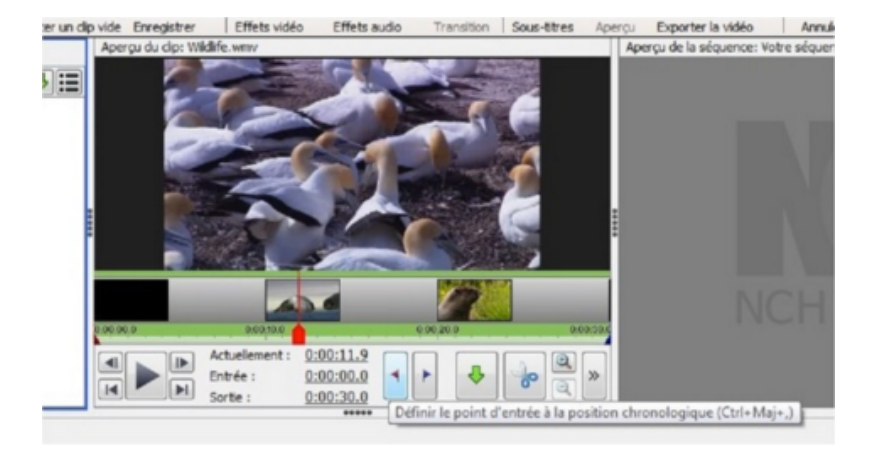

#### Point de sortie

Ensuite, déplacer la barre à la borne de fin.

Cliquer sur le drapeau bleu pour marquer le point de sortie de la séquence.

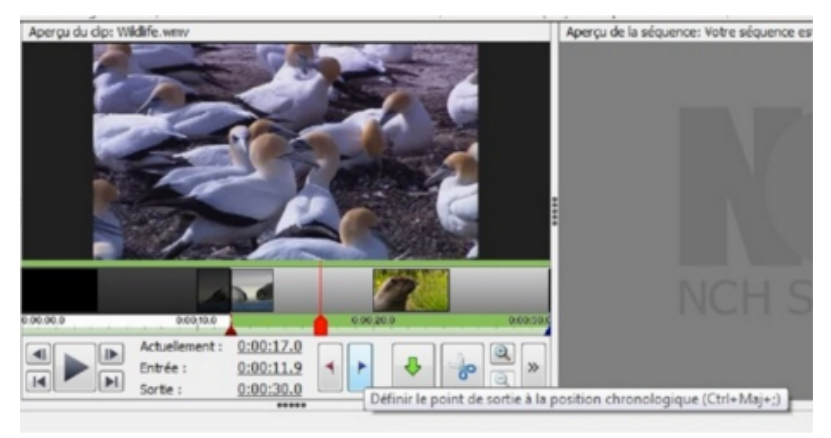

#### Du clip à la séquence

Cliquer sur la flèche verte descendante de la fenêtre de clip pour créer une séquence

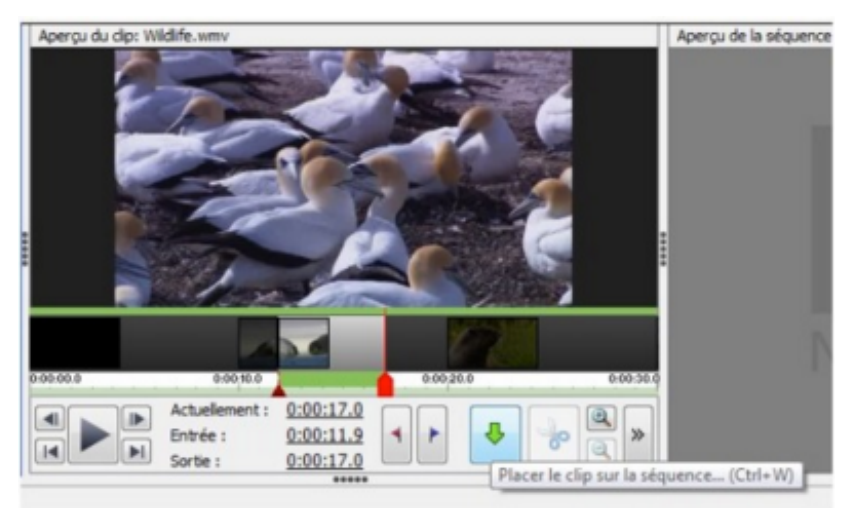

La séquence définie s'affiche dans la fenêtre de séquence et dans la ligne temporelle.

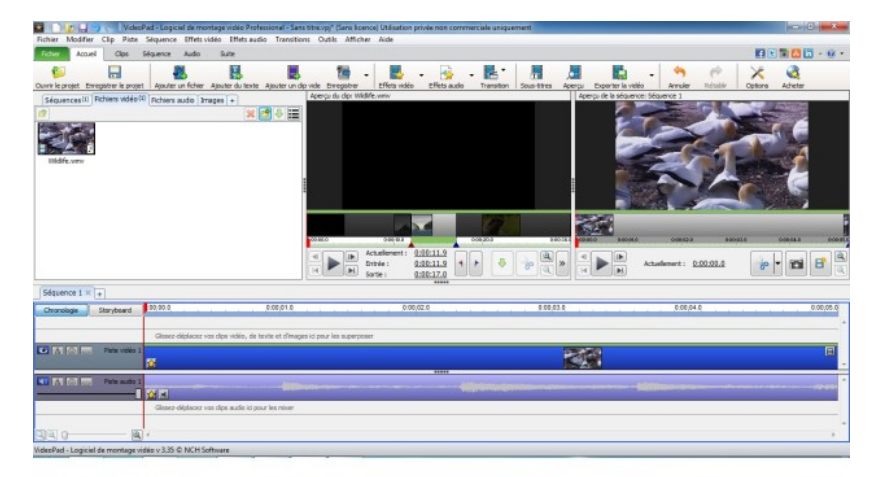

### **ENREGISTREMENT ET SORTIE EN FICHIER VIDEO**

#### Enregistrement de la séquence

Maintenant que la séquence est prête, cliquer sur Exporter la vidéo puis sur Enregistrer dans le fichier.

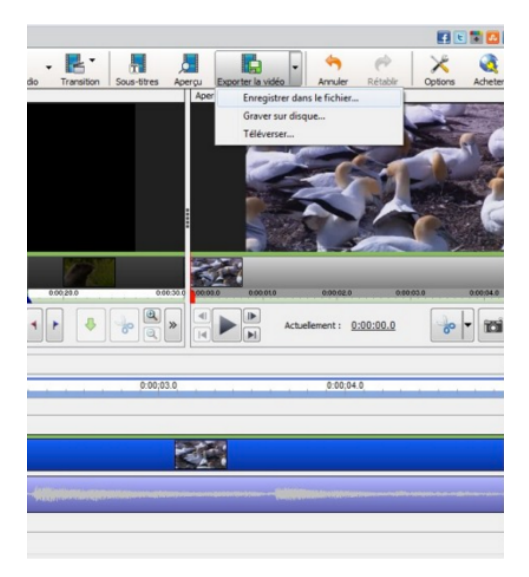

La fenêtre Configuration de sortie vidéo s'ouvre. Sélectionner les éléments comme indiqués sur la photo. Cliquer sur Créer pour terminer.

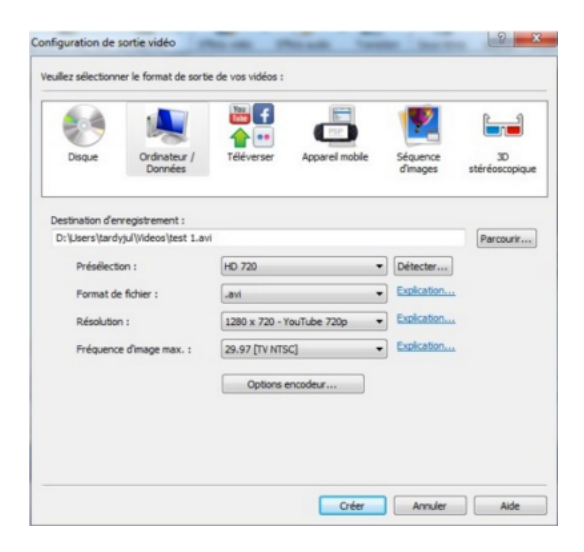

Le format .avi est très courant et vous permet d'intégrer la vidéo obtenue dans un **Powerpoint** par exemple.

Toutefois dans Moodle, il est recommandé d'utiliser le format .flv.

La fenêtre de progression de la conversion s'ouvre alors.

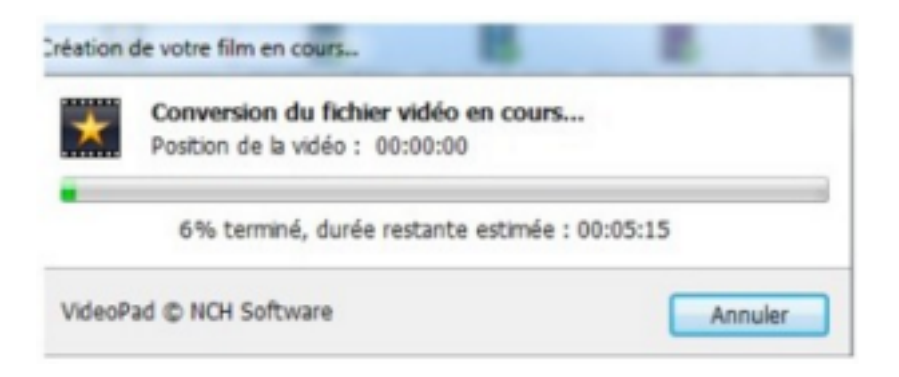

Une fenêtre s'ouvre lors de la fin de la conversion.

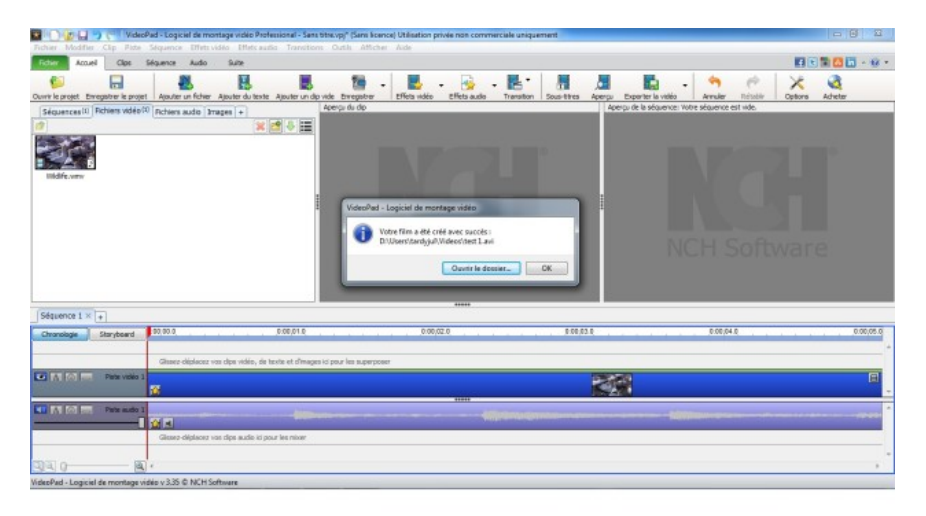

Plus la séquence est longue, plus la conversion sera longue à faire.

Le fichier créé sera placé automatiquement dans le dossier "vidéos" de vos documents.

Quand vous fermez le logiciel, la fenêtre suivante s'ouvre. Enregistrer n'est pas nécessaire.

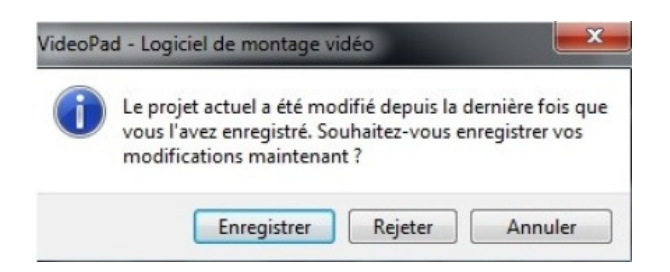